My solution looks like this:

My customer uses Service Desk 7.1.

I created a "New Integration Library" with two components

First Component (get All Service Desk Groups): return all Service Desk Groups (but not domain
groups)
SQL = SELECT \* FROM dbo.[Group] WHERE GroupName NOT LIKE '%\%'

Second Component (get Service Desk Group By Email): returns a group name, having the same e-mail address as the Email property "to"

**SQL =** SELECT \* FROM dbo.[Group] WHERE EmailAddress = 'sap@symplified.org'

(Of course, the SQL queries provided with variable)

Now open the "SD.Email.InboundManagement" workflow.

Once the workflow is open, double click on "Email Received Decisions Required" component.

Change to "Interaction Setup" tab and click [...] in the area of "Dialog Model" property.

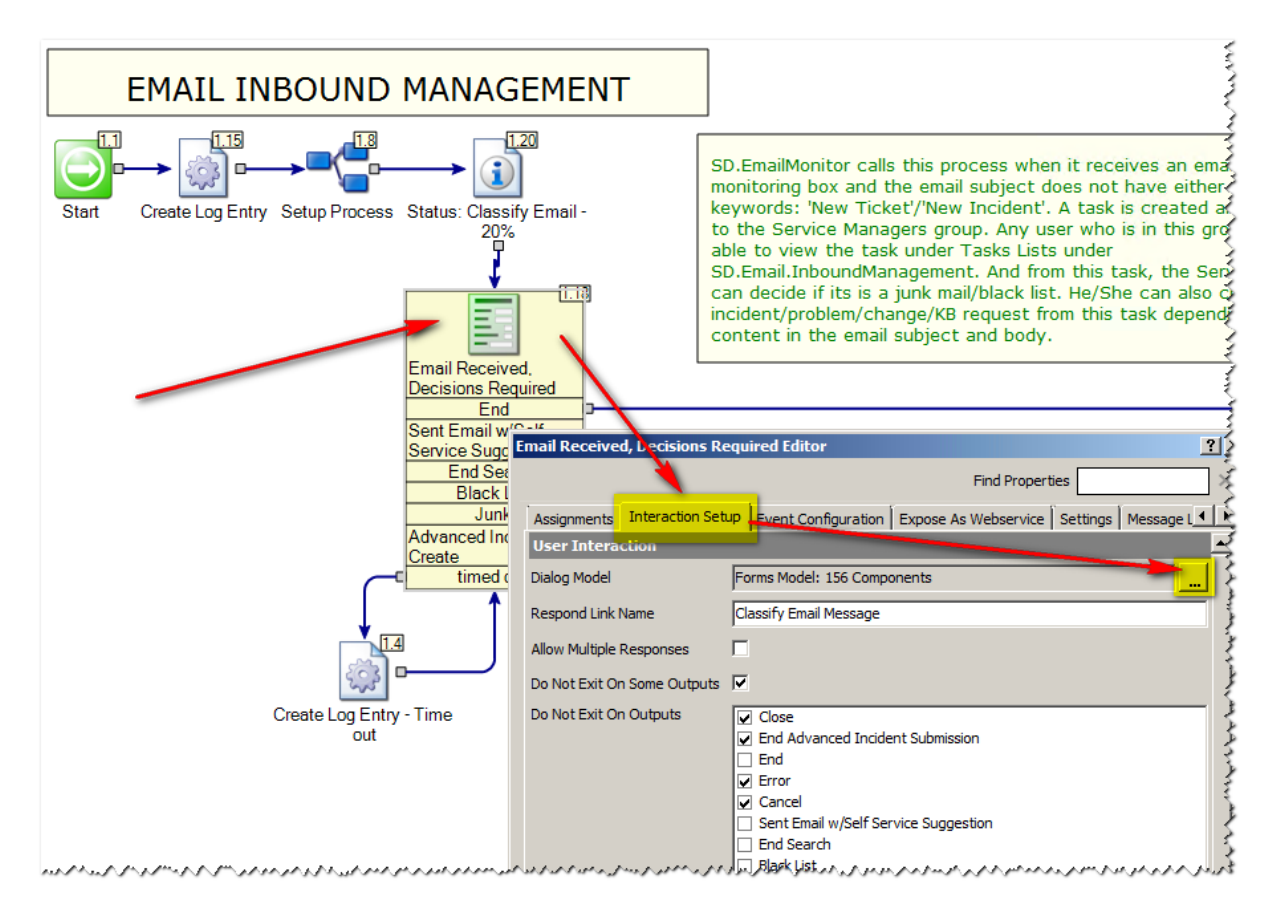

Another workflow opens.

Insert your components (you have previously created)

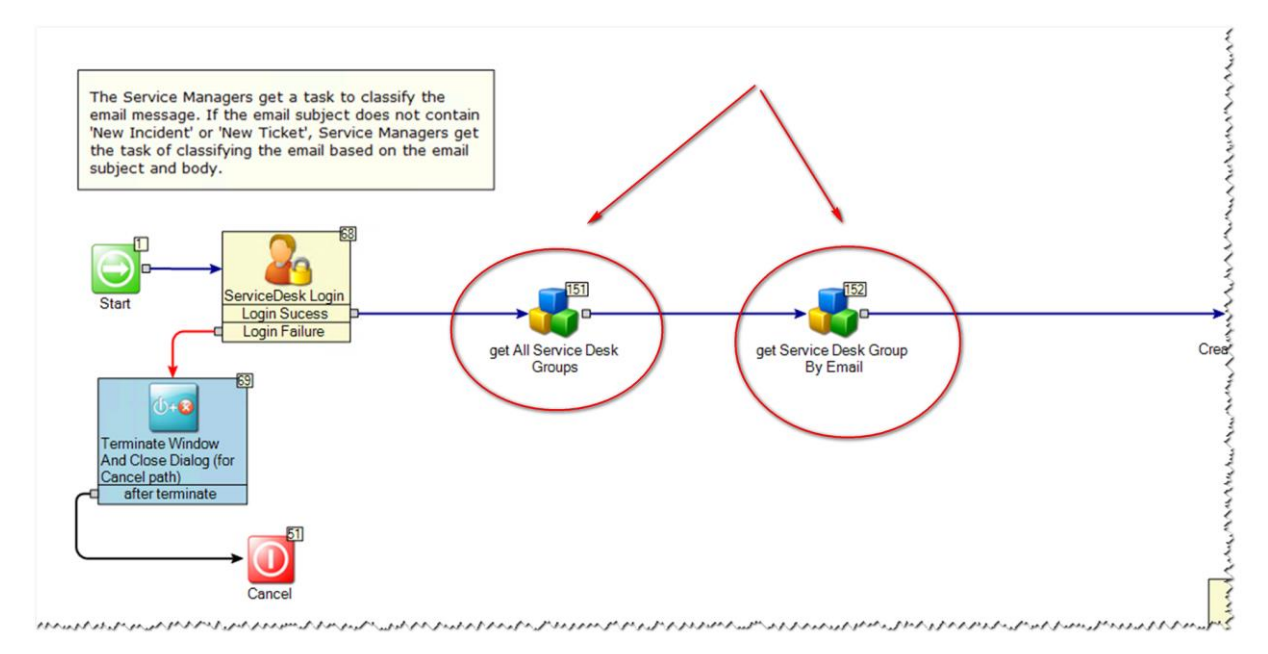

I added a DropDownList to the "Email Classification Form" component. The DropDownList has the name "Assign to:" DropDownList.Items = getAllSDGroups and DropDownList.SelectedItem = getSDGroupBYEmail. Thus, it is proposed in which the group is to be always assigned.

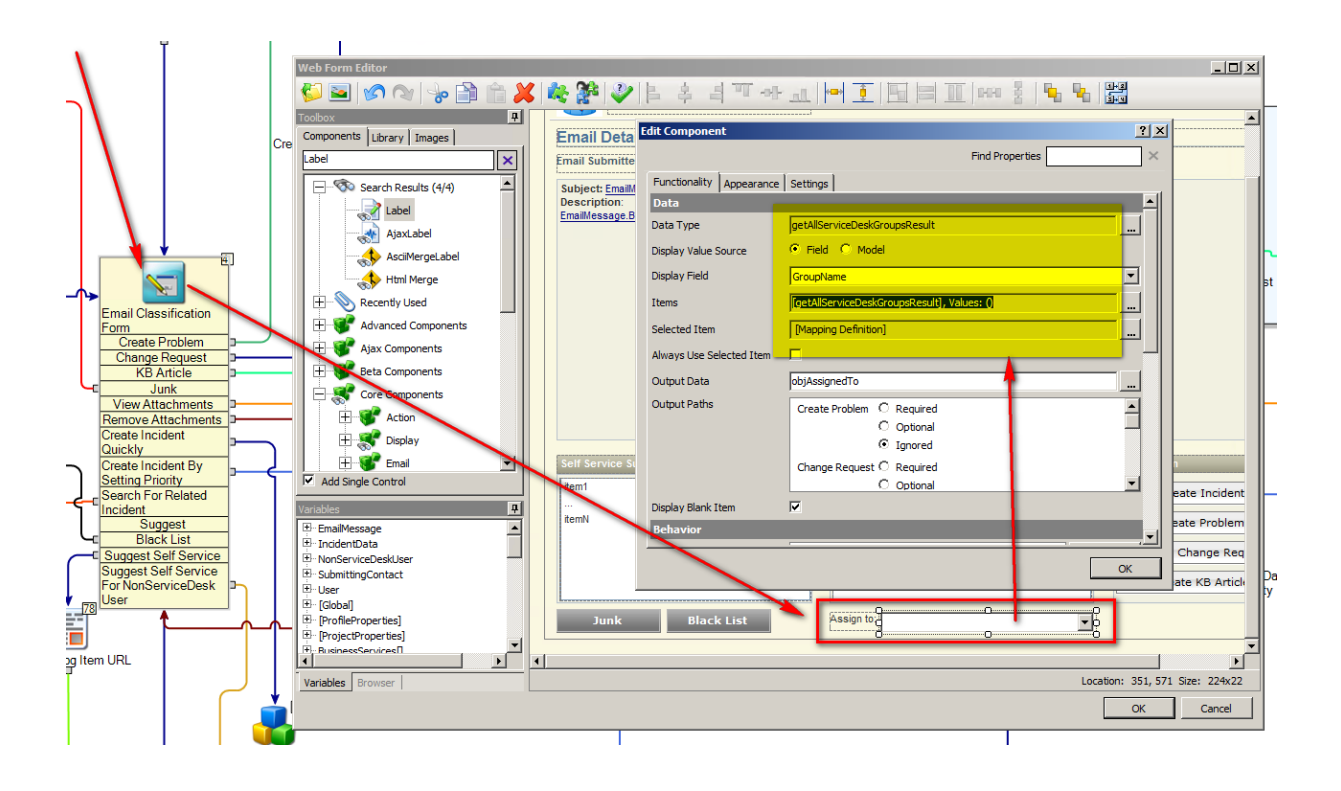

## Important:

| Edit Component                                    |     |  |
|---------------------------------------------------|-----|--|
| Find Properties                                   | ×   |  |
| Functionality Appearance Settings                 |     |  |
| Data                                              |     |  |
| Data Type getAllServiceDeskGroupsResult           | ] ∥ |  |
| Display Value Source 💿 Field 🔿 Model              |     |  |
| Display Field GroupName                           | ]   |  |
| Items [getAllServiceDeskGroupsResult], Values: () | 」∥  |  |
| Selected Item [Mapping Definition]                |     |  |
| Always Use Selected Item 🗌                        |     |  |
| Output Data objAssignedTo                         |     |  |
| Output Paths Create Incident ( © Required         | 1   |  |
| O Optional                                        |     |  |
| O Ignored                                         | 1   |  |
| Create Incident E 💿 Required                      |     |  |
|                                                   | 1   |  |
| Display Blank Item 🔽                              |     |  |
| Behavior                                          |     |  |
|                                                   |     |  |
| OK                                                |     |  |

Then I have added 4 components.

1x add a new data element object and 3x merge text objects.

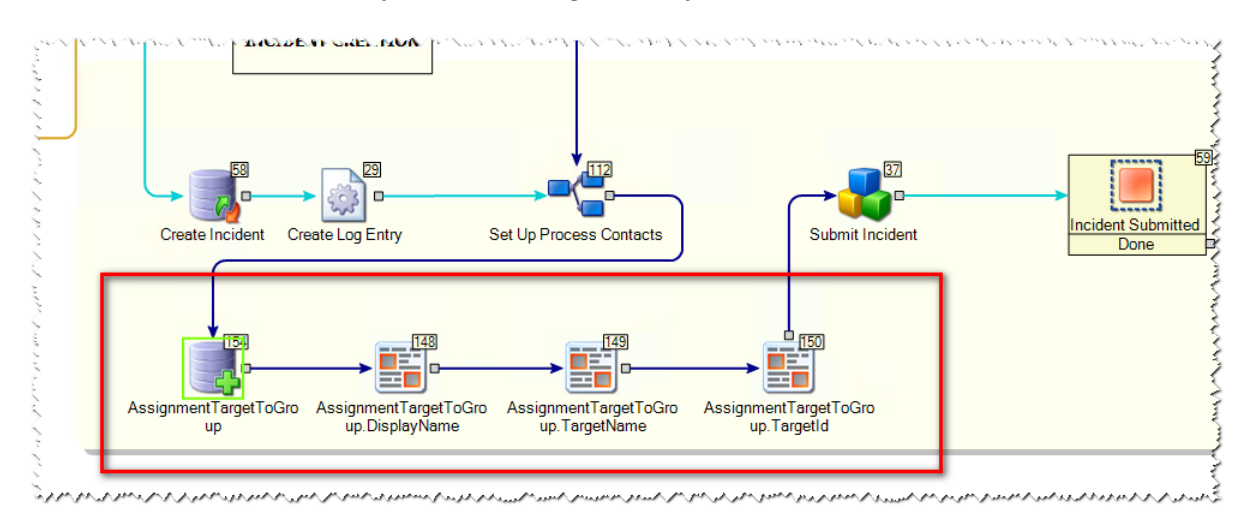

## 1. Add new data element (Assignment Target to Group)

a. I set the "Assignment Type" to group (view Screenshot)

| ļ  | ssignmentTar  | getToGroup Editor                 |                 |           | ? > | 4 |                   |   |
|----|---------------|-----------------------------------|-----------------|-----------|-----|---|-------------------|---|
| 1  |               |                                   | Find Pr         | roperties | ×   | ŀ | ∱                 |   |
|    | Configuration | Settings                          |                 |           |     |   |                   | _ |
|    | Definition    |                                   |                 |           |     |   |                   |   |
|    | Data Type     | AssignmentTarget                  |                 |           |     |   |                   |   |
|    | Is Array      |                                   |                 |           |     |   |                   |   |
| 1  | Value         | SD.DataTypesCore.Data.Common.Assi | ignmentTarget   |           |     |   |                   |   |
|    | Output variab | les                               |                 |           |     |   |                   |   |
|    | Variable Name | AssignmentTargetToGroup           |                 |           |     | N |                   |   |
|    |               |                                   |                 |           |     |   |                   |   |
|    |               |                                   | Edit Object     |           |     |   | ×                 |   |
|    |               |                                   |                 |           |     |   | Find Properties × | Ł |
|    |               |                                   | General         |           |     |   |                   | ) |
|    |               |                                   | Assignment Type | Group     |     |   |                   |   |
|    |               |                                   | Display Name    |           |     |   |                   |   |
|    |               |                                   | Target Id       |           |     |   |                   | P |
|    |               |                                   | Target Name     |           |     |   |                   |   |
|    |               |                                   |                 |           |     |   |                   |   |
|    |               |                                   |                 |           |     |   |                   |   |
|    |               |                                   |                 |           |     |   |                   |   |
| -  | tTorractToCro |                                   |                 |           |     |   |                   |   |
| en | up            | up.DisplayName                    |                 |           |     |   |                   |   |
| _  |               |                                   |                 |           |     |   |                   | H |
|    |               |                                   |                 |           |     |   |                   |   |
|    |               |                                   |                 |           |     |   |                   |   |

1. Merge text (AssignmentTargetToGroup.DisplayName)

a. Merge date insert the "Groupname" = "objAssignedTo.GroupName"

| AssignmentTarg | etToGroup.DisplayName Editor        | ? × |
|----------------|-------------------------------------|-----|
|                | Find Properties                     | ×   |
| Configuration  | Settings                            |     |
| Merge Setup    |                                     |     |
| Merge Data     | [objAssignedTo.GroupName]           |     |
| Not Found Text | Not Found                           |     |
| Output         |                                     |     |
| Variable Name  | AssignmentTargetToGroup.DisplayName |     |
|                |                                     |     |
|                |                                     |     |
|                |                                     |     |
|                |                                     |     |

- 2. Merge text (AssignmentTargetToGroup.TargetName)
  - a. Merge date insert the "Groupname" = "objAssignedTo.GroupName"

| AssignmentTarg | petToGroup.TargetName Editor       | ? × |
|----------------|------------------------------------|-----|
|                | Find Properties                    | ×   |
| Configuration  | Settings                           |     |
| Merge Setup    |                                    |     |
| Merge Data     | [objAssignedTo.GroupName]          |     |
| Not Found Text | Not Found                          |     |
| Output         |                                    |     |
| Variable Name  | AssignmentTargetToGroup.TargetName |     |
|                |                                    |     |
|                |                                    |     |
|                |                                    |     |

- 3. Merge text (AssignmentTargetToGroup.TargetId)
  - a. Merge date insert the "GroupID" = "objAssignedTo.GroupID"

| AssignmentTarg | etToGroup.TargetId Editor               | ? ×      |
|----------------|-----------------------------------------|----------|
|                | Find Properties                         | $\times$ |
| Configuration  | Settings                                |          |
| Merge Setup    |                                         |          |
| Merge Data     | [objAssignedTo.GroupID]                 |          |
| Not Found Text | Not Found                               |          |
| Output         |                                         |          |
| Variable Name  | AssignmentTargetToGroup.TargetId        |          |
|                |                                         |          |
|                |                                         |          |
|                |                                         |          |
|                | persenter and and a second and a second | m        |

Last you need to edit the "Submit Incident" object.

- Change to tab [Configuration]
- Press [...] at the property "Specific Assigment"
- Choose process variables
- Press [Add Single]
- Select "AssignmentTargetToGroup" in the "Select Variable" window and Press [OK]
- Press [OK] to close the "Specific Assignment Array Variable" window
- And Press [OK] to close the "Submit Incident Editor"

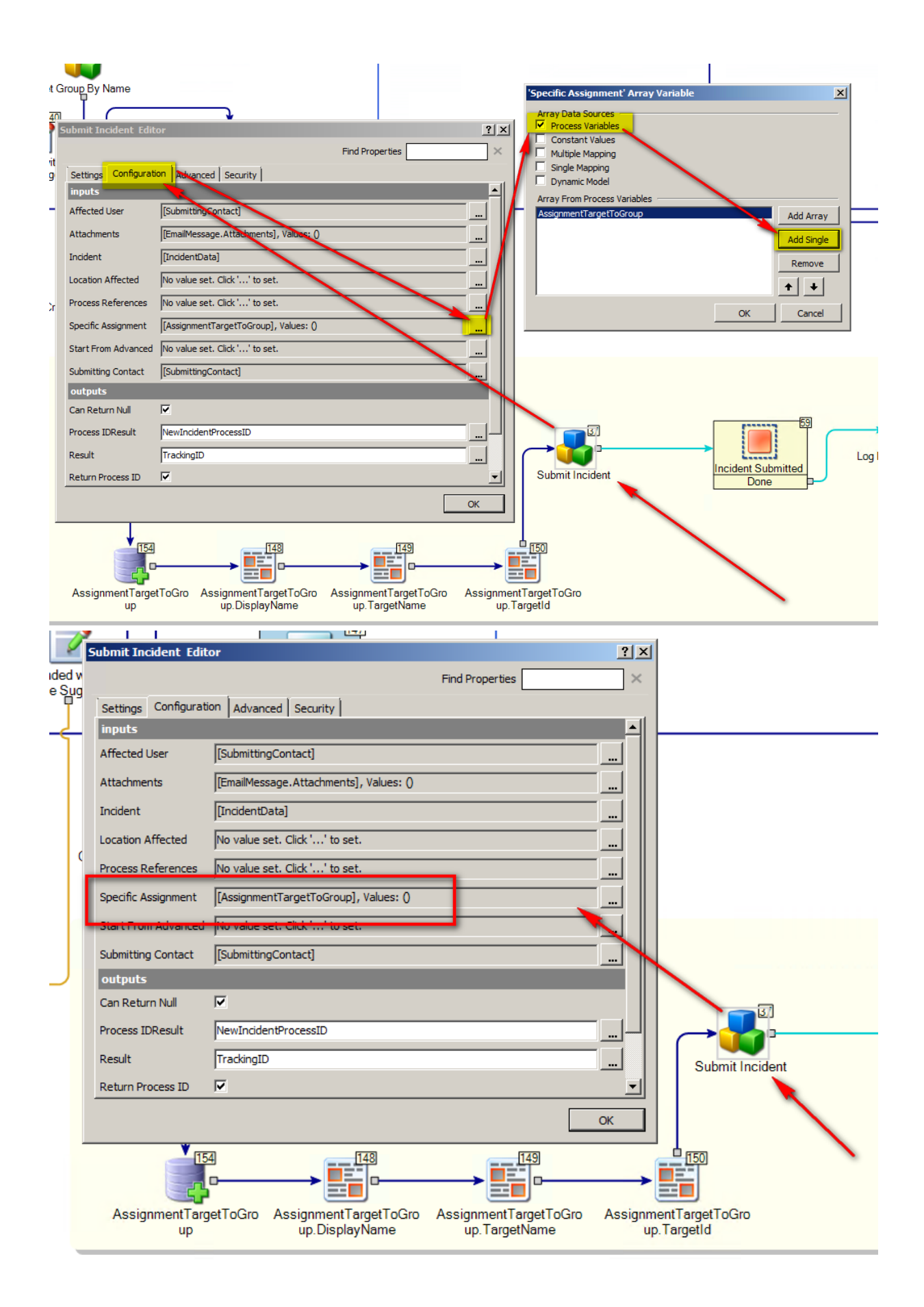

Please try as a test environment before you publish it.

Attention!!! This solution will only run if no group notifications are used (notification to all users of the group if a ticket will be assigned to this group).

But if you have the case that this group notifications are used you have to create a new table in the data base in which the mail "to" and the assigned group are listed.

| Support-SAP@myCompany.com | SAPGroup |  |  |
|---------------------------|----------|--|--|
| Support-XYZ@myCompany.com | XYZGroup |  |  |

Best greetings Brauschi